Modulo 4 esercizio: Foglio elettronico

- 1. Apri il programma di foglio elettronico Microsoft Excel.
- Crea una tabella inserendo i seguenti dati nelle celle indicate: A4="albergo"; A5="benzina"; A6="pranzi"; A7="souvenir"; A8="mezzi pubblici"
- 3. Inserisci una riga tra la 5 e la 6.
- 4. Scrivi nella cella A6 la parola "autostrada".
- 5. Utilizzando il mouse allarga la colonna A in modo che le parole inserite siano completamente leggibili.
- 6. Inserisci i seguenti dati: B4="300"; B5="120"; B6="80"; B7="235"; B8="125"; B9="57"
- 7. Modifica il contenuto della cella B8 da "125" a "128".
- 8. Inserisci nella cella B10 la formula per calcolare la somma del contenuto delle celle da B4 a B9 utilizzando l'apposito pulsante della barra degli strumenti.
- 9. Scrivi nella cella C4 la formula per ottenere la differenza tra il contenuto della cella B8 e la cella B4.
- 10. Rendi assoluto il riferimento alla cella B8 e utilizza il riempimento automatico per copiare la stessa formula nelle celle da C5 a C10.
- 11. Seleziona le celle da B4 a C10.
- 12. Nelle celle selezionate formatta lo stile numero in modo che le cifre abbiamo il simbolo dell'euro e due cifre decimali, utilizzando l'apposito pulsante sulla barra degli strumenti.
- 13. Applica una formattazione condizionale alle celle da C4 a C9 in modo che i valori negativi siano visualizzati in rosso.
- 14. Inserisci una colonna tra la B e la C.
- 15. Nella cella C3 scrivi "percentuale" in grassetto.
- 16. Nella cella C4 scrivi la formula per dividere il contenuto della cella B4 per la cella B10.
- 17. Rendi assoluto il riferimento alla cella B10 e copia la formula della cella C4 nelle celle da C5 a C9 utilizzando il riempimento automatico.
- 18. Seleziona le celle da C4 a C9.
- 19. Formatta le celle selezionate come percentuale utilizzando l'apposito pulsante della barra degli strumenti.
- 20. Aumenta o diminuisci le cifre decimali delle celle selezionate in modo che ne compaia solo una, utilizza gli appositi pulsanti della barra degli strumenti.
- 21. Seleziona le celle da A4 a D9 e metti un bordo superiore e inferiore utilizzando l'apposito pulsante della barra degli strumenti.
- 22. Rinomina il Folgio1 con il nome "gita".
- 23. Crea un grafico a torta 3D non esplosa utilizzando il contenuto delle celle da A4 a B9.
- 24. Assegna come titolo del grafico "spese gita".
- 25. Sposta il grafico sotto la tabella dei dati.
- 26. Utilizzando il pulsante destro del mouse aggiungi le percentuali ai segmenti del grafico a torta.
- 27. Modifica lo sfondo del grafico in modo che sia verde chiaro.
- 28. Salva il foglio elettronico con il nome "gita" nella cartella dei Documenti.
- 29. Inserisci nella cella A1 il testo "gita di settembre".
- 30. Chiudi la cartella di senza salvare l emodifiche.